#### Step 1 Prepare the tool

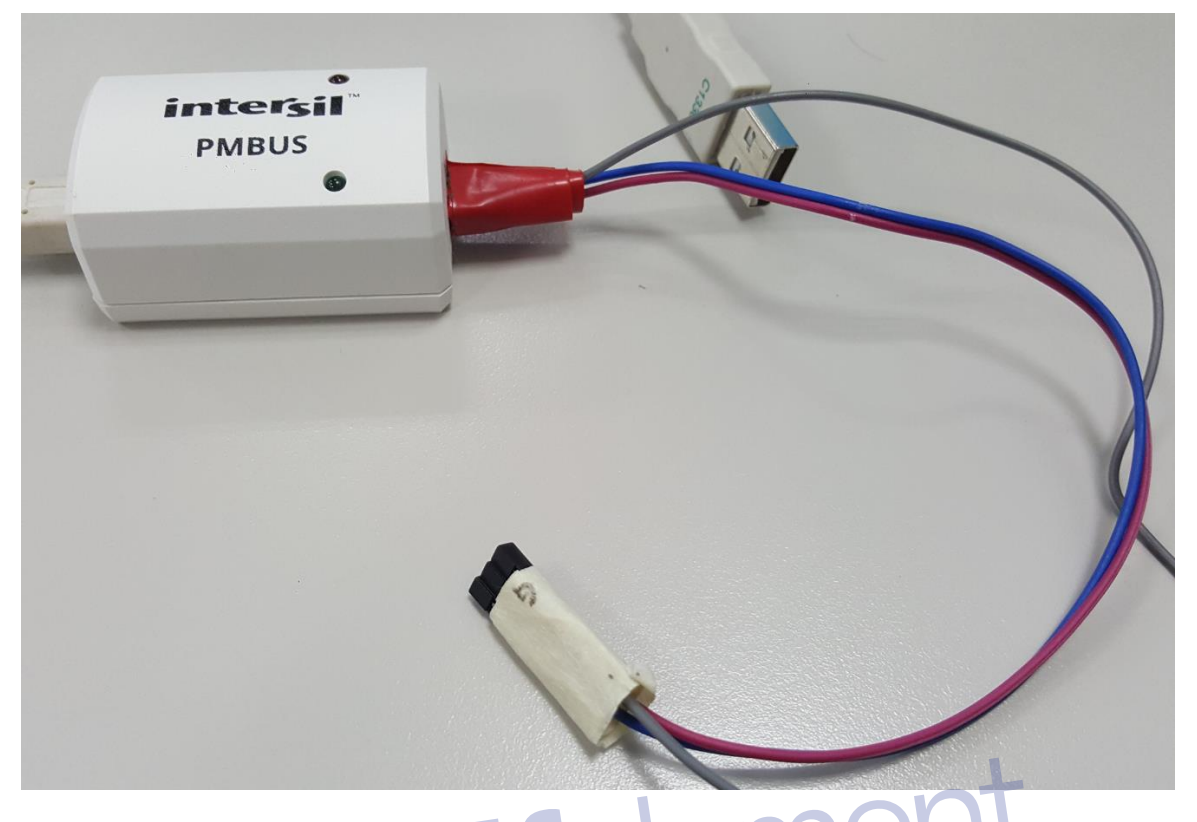

#### Step 2

(1)Link FW update tool USB Port to EPC621D8A USB port  $\circ$ 

(2)Insert another 3 cables to MB  $\ ^{\lceil}$  PWM\_CFG1  $_{ }$  ,

Insert Brown cable to PWM\_CFG1 PIN1 , White cable to PWM\_CFG1 PIN2 , Purple cable to PWM\_ CFG1 PIN3 (Brown:GND  $\$  White:Data  $\$  Purple:Clock)  $\circ$ 

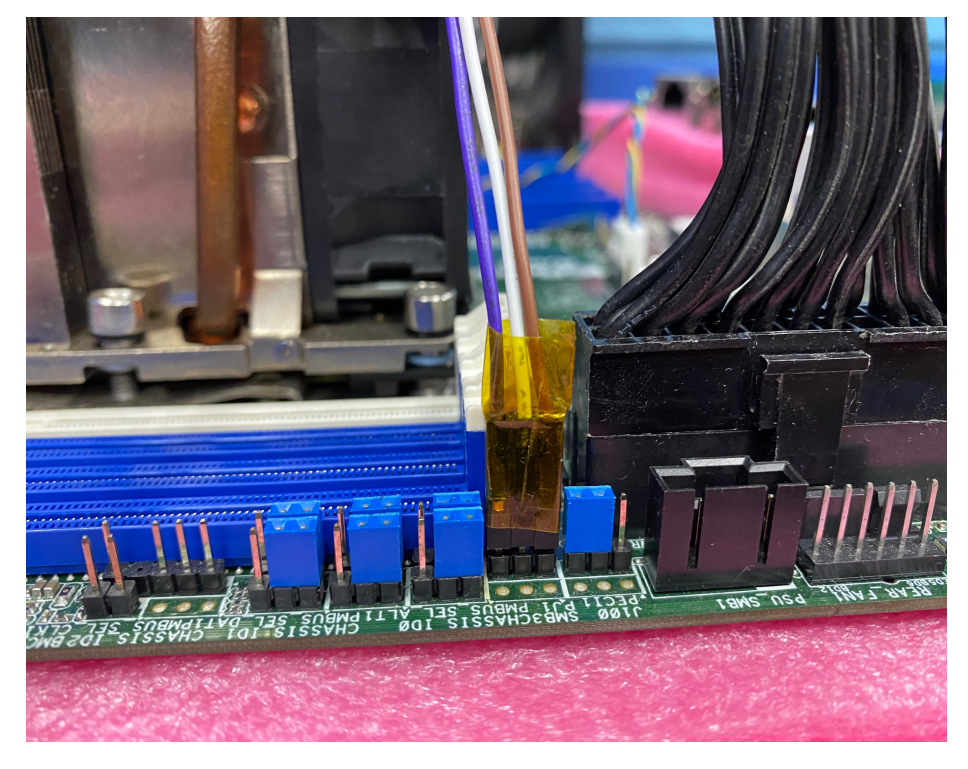

(3) Insert 24P ATX power on MB, and check the standby LED is ON (Don't install CPU) •

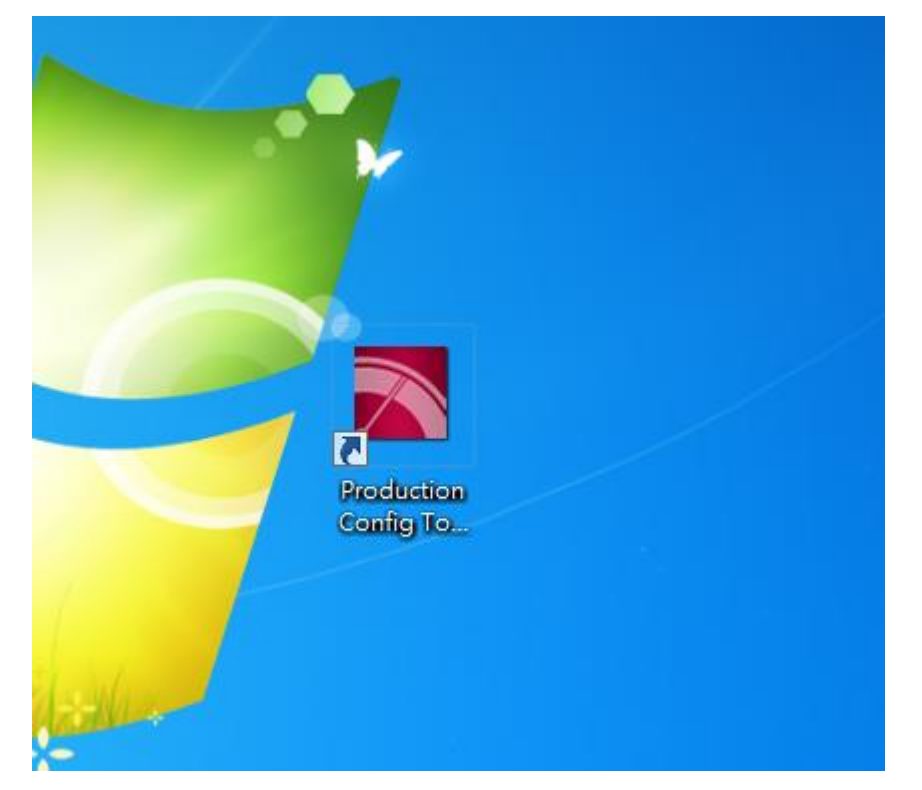

## Step 4

you will see below window

| Production Config Tool 5.4.62 |                                                         | and the second second s |                 |  |
|-------------------------------|---------------------------------------------------------|----------------------------------------------------------------------------------------------------|-----------------|--|
| RENESA                        | s                                                       | 16-                                                                                                    | PowerNavigator™ |  |
| Production                    | Configuration Tool                                      |                                                                                                    | v5.4.62         |  |
| File                          | C:\Users\cash_liu\Documents\Int                         | Busy                                                                                                    |                 |  |
| 0x20 ZL2101 V                 | ersil\PowerNavigator                                    | Pass<br>Fail                                                                                                    | ÷               |  |
| 0x20 ZL2101 •                 | C:\Users\cash_liu\Documents\Int<br>ersil\PowerNavigator | Busy<br>Pass<br>Fail                                                                                                    | -               |  |
| 0x20 ZL2101 •                 | C:\Users\cash_liu\Documents\Int<br>ersil\PowerNavigator | Busy<br>Pass                                                                                                    | -               |  |
|                               | C:\Users\cash_liu\Documents\Int                         | <ul> <li>Fail</li> <li>Busy</li> </ul>                                                                                                    | •               |  |
| 0x20 ZL2101 •                 | ersil\PowerNavigator                                    | Pass<br>Fail                                                                                                    | ±               |  |
| 0x20 ZL2101 •                 | C:\Users\cash_liu\Documents\Int<br>ersil\PowerNavigator | Busy<br>Pass<br>Fail                                                                                                    | -               |  |
| 0x20 ZL2101 V                 | C:\Users\cash_liu\Documents\Int<br>ersil\PowerNavigator | Busy<br>Pass                                                                                                    | -               |  |
|                               |                                                         | • Fail                                                                                                    | ÷               |  |
|                               | Load Config                                             | g 🕖 Verify Config                                                                                                    |                 |  |
|                               |                                                         | Run                                                                                                    |                 |  |

Step5

chose (1)0X5A (2) ISL69125 (for EPC621D8A only)

|                                                                                                    | 1                                                                                                    | o                                   |                                                                     | -                                                                                                    |                                               |                                        |                                                                           |          |
|----------------------------------------------------------------------------------------------------|----------------------------------------------------------------------------------------------------|-------------------------------------|---------------------------------------------------------------------|----------------------------------------------------------------------------------------------------|-----------------------------------------------|----------------------------------------|---------------------------------------------------------------------------|----------|
| Pro                                                                                                    | oduction                                                                                                    | Confi                               | guration                                                            |                                                                                                    |                                               |                                        |                                                                           | v5.4.183 |
| lle                                                                                                    |                                                                                                    |                                     | Cillicorchash                                                       | ocumonts Intersil D                                                                                                    |                                               |                                        |                                                                           |          |
| Dx5a                                                                                                    | ZL2101                                                                                                    | -                                   | owerNavigato                                                        | r                                                                                                    |                                               | O Pass                                 |                                                                           | -        |
|                                                                                                    | Digital, Integrate                                                                                                    | d FET                               | •                                                                   | 1                                                                                                    |                                               | <ul> <li>Fail</li> </ul>               |                                                                           | +        |
|                                                                                                    | Digital, POL Sing                                                                                                    | le Phase                            | ISL6388                                                             | ocuments\Intersil\P                                                                                                    |                                               | Busy                                   |                                                                           | -        |
| 0x20                                                                                                    | Digital, POL Dua                                                                                                    | Phase                               | ISL6398                                                             | r                                                                                                    |                                               | O Pass                                 |                                                                           |          |
|                                                                                                    | Digital, Multipha                                                                                                    | se, 1st Gen<br>se, 2nd Gei          | ISL68121                                                            |                                                                                                    |                                               | O Fail                                 |                                                                           | +        |
|                                                                                                    | Digital, Module                                                                                                    |                                     | ISI 68127                                                           | ocuments\Intersil\P                                                                                                    |                                               | O Busy                                 |                                                                           | -        |
| 0x20                                                                                                    | Digital, Power M                                                                                                    | lonitor                             | ISL68128                                                            | r                                                                                                    |                                               | <ul> <li>Pass</li> <li>Fail</li> </ul> |                                                                           | +        |
| L                                                                                                    | Automotive                                                                                                    |                                     | ISL68134                                                            |                                                                                                    |                                               |                                        |                                                                           |          |
| 0x20                                                                                                    | 71,2101                                                                                                    | •                                   | C: ISL68137                                                         | ocuments\Intersil\P<br>r                                                                                                    |                                               | O Busy<br>O Pass                       |                                                                           | _        |
|                                                                                                    |                                                                                                    |                                     | ISL68144                                                            |                                                                                                    |                                               | • Fail                                 |                                                                           | +        |
|                                                                                                    |                                                                                                    |                                     | ISL68147                                                            | ocumonts\Intersil\P                                                                                                    |                                               |                                        |                                                                           |          |
| 0x20                                                                                                    | ZL2101                                                                                                    | •                                   | OW ISL69124                                                         | r                                                                                                    |                                               | O Busy<br>O Pass                       |                                                                           |          |
|                                                                                                    |                                                                                                    |                                     | ISL69125                                                            |                                                                                                    |                                               | <ul> <li>Fail</li> </ul>               |                                                                           | +        |
|                                                                                                    |                                                                                                    |                                     | L: 10L60127                                                         | ocuments\Intersil\P                                                                                                    |                                               | Busy                                   |                                                                           | -        |
| 0x20                                                                                                    | ZL2101                                                                                                    | •                                   | ow ISL69128                                                         | r                                                                                                    |                                               | O Pass                                 |                                                                           |          |
|                                                                                                    |                                                                                                    |                                     | ISL69129                                                            |                                                                                                    |                                               | O Fail                                 |                                                                           | +        |
|                                                                                                    |                                                                                                    |                                     | ISL69133                                                            |                                                                                                    |                                               |                                        |                                                                           |          |
|                                                                                                    |                                                                                                    |                                     | ISL69134                                                            |                                                                                                    | Verify Confi                                  | a.                                     |                                                                           |          |
|                                                                                                    |                                                                                                    |                                     | 151 691 38                                                          |                                                                                                    | Verify Colling                                | <b>۴</b>                               |                                                                           |          |
|                                                                                                    |                                                                                                    |                                     |                                                                     |                                                                                                    |                                               |                                        |                                                                           |          |
| <b>96</b><br>n He                                                                                                    | x file                                                                                                    |                                     | ISL69144                                                            | Run                                                                                                    | e                                             |                                        |                                                                           | 5        |
| <b>96</b><br>n He                                                                                                    | X file                                                                                                    |                                     | ISL69144                                                            | Run                                                                                                    | e                                             |                                        |                                                                           |          |
| 06<br>n Hei<br>uction Con                                                                                                    | x file<br>fig Tool 54.62                                                                                                    |                                     | ISL69144                                                            | Run                                                                                                    | e                                             | Powe                                   | rNavigator™                                                               | M        |
| 06<br>n He<br>uction Con<br>REN<br>Prod                                                                                                    | x file                                                                                                    | nfigur                              | ISLEEDIAG                                                           |                                                                                                    | e                                             | Powe                                   | rNavigator <sup>T</sup>                                                   | M        |
| p6<br>n He<br>uction Con<br>REN<br>Prod                                                                                                    | x file                                                                                                    | onfigur                             | ISL69144                                                            |                                                                                                    | e                                             | Powe                                   | rNavigator <sup>T</sup><br>v5.4.62                                        | Μ        |
| of<br>n He<br>uction Con<br>REN<br>Prod                                                                                                    | x file                                                                                                    | onfigur<br>C:\Users\c<br>ersilPow   | ration Tc                                                           |                                                                                                    | Busy                                          | Powe                                   | rNavigator <sup>T</sup><br>v5.4.62                                        | M        |
| of<br>n He<br>wittion Con<br>REN<br>Prod                                                                                                    | x file<br>fig Tool 54.62<br>JESAS<br>uction Cc                                                                                                    | onfigur<br>C:\Users\c<br>ersil\Powe | ISL69144<br>ISL69144<br>ration To<br>eash_liu\Docume<br>erNavigator | nol                                                                                                    | Busy<br>Pass<br>Fail                          | Powe                                   | rNavigator <sup>T</sup><br>v5.4.62                                        | M        |
| of<br>n He<br>uction Con<br>REN<br>Prod                                                                                                    | x file<br>fig Tool 5.4.62                                                                                                    | onfigur<br>C:\Users\c<br>ersil\Powe | ISL69144                                                            | POI                                                                                                    | Busy<br>Pass<br>Fail                          | Powe                                   | rNavigator <sup>T</sup><br>v5.4.62                                        | M        |
| of<br>n He<br>action Con<br>CEN<br>Prod                                                                                                    | x file                                                                                                    | onfigur<br>C:\Users\c<br>ersil\Powe | ISL69144                                                            | nts\Int<br>Post                                                                                                    | Busy<br>Pass<br>Fail                          | Powe                                   | rNavigator <sup>T</sup><br>v5.4.62                                        | Μ        |
| of<br>n He<br>uction Con<br>REN<br>Prod                                                                                                    | x file                                                                                                    | onfigur<br>C:\Users\c<br>ersil\Powe | ISL69144                                                            | nts\Int<br>Pass<br>Fail                                                                                                    | Busy<br>Pass<br>Fail                          | Powe                                   | rNavigator <sup>T</sup><br>v5.4.62                                        | M        |
| 06<br>n He<br>action Con<br>REN<br>Prod                                                                                                    | x file<br>fig Tool 5.4.62<br>JESAS<br>Uction Cc<br>69138                                                                                                    | onfigur<br>C:\Users\c<br>ersil\Powe | ration To                                                           | nts\Int<br>Pol<br>Busy<br>Pass<br>Fail<br>Busy<br>Busy | Busy<br>Pass<br>Fail                          | Powe                                   | rNavigator <sup>T</sup><br>v5.4.62                                        | M        |
| 06<br>n He<br>action Con<br>REN<br>Prod                                                                                                    | x file                                                                                                    | onfigur<br>C:\Users\c<br>ersil\Powe | ration Tc                                                           | POI                                                                                                    | Busy<br>Pass<br>Fail                          | Powe                                   | rNavigator <sup>™</sup><br>v5.4.62                                        | M        |
| 06<br>n He<br>action Con<br>REN<br>Prod                                                                                                    | x file                                                                                                    | onfigur<br>C:\Users\c<br>ersil\Powe | ISL69144                                                            | nts\Int<br>Pass<br>Fail                                                                                                    | Busy<br>Pass<br>Fail                          | Powe                                   |                                                                           | M        |
| 06<br>n He<br>action Con<br>CEN<br>Prod                                                                                                    | x file                                                                                                    | onfigur<br>C:\Users\c<br>ersil\Powe | ration To                                                           | nts\Int<br>Buss<br>Pass<br>Fail<br>Buss<br>Fail<br>Buss<br>Fail<br>Buss                                                                                                    | Busy<br>Pass<br>Fail                          | Powe                                   | rNavigator <sup>™</sup><br>• • • • • • • • • • • • • • • • • •            | M        |
| 06<br>n He<br>action Con<br>REN<br>Prod                                                                                                    | x file<br>fig Tool 5.4.62<br>VESAS<br>Uction Cc<br>69138<br>2101<br>2101<br>210 | onfigur<br>C:\Users\c<br>ersil\Powe | ration Tc                                                           | nts\Int<br>Buss<br>Pass<br>Fail<br>Buss<br>Fail<br>Buss<br>Fail<br>Buss<br>Fail<br>Buss<br>Fail<br>Buss<br>Fail<br>Buss<br>Fail                                                                                                    | Busy<br>Pass<br>Fail<br>Y<br>S                | Powe                                   | rNavigator <sup>T</sup><br>v5.4.62<br>• • • • • • • • • • • • • • • • • • | M        |
| 06<br>n He<br>action Con<br>CEN<br>Prod                                                                                                    | x file<br>fig Tool 5.4.62<br>JESAS<br>Uction Cc<br>69138<br>2101<br>2101<br>210 | nfigur<br>C:\Users\c<br>ersil\Powe  | ration To                                                           | nts\Int<br>Busy<br>Pass<br>Fail<br>Busy<br>Fail<br>Busy<br>Fail<br>Busy<br>Fail<br>Busy<br>Fail<br>Busy<br>Fail                                                                                                    | Busy<br>Pass<br>Fail                          | Powe                                   |                                                                           | M        |
| of<br>n He<br>action Con<br>Prod<br>0 ISLE<br>0 ZL2<br>0 ZL2                                                                                                    | x file                                                                                                    | onfigur<br>C:\Users\c<br>ersil\Powe | ration Tc                                                           | NOI                                                                                                    | Busy<br>Pass<br>Fail                          | Powe                                   |                                                                           | M        |
| 06         n He         action Con         Action Con         CEN         Prod         0         0         10         11         12         13         14         15         15         16         17         18         18         19         19         10         10         11         12         13         14         15         15         16         17         18         18         19         19         10         10         11         12         13         14         15         14         15         15         16         17         18         18         18         18         18         18         18 <t< td=""><td>x file</td><td>onfigur<br/>C:\Users\c<br/>ersil\Powe</td><td>ration To</td><td>POI</td><td>Busy<br/>Pass<br/>Fail</td><td>Powe</td><td></td><td>M</td></t<> | x file                                                                                                    | onfigur<br>C:\Users\c<br>ersil\Powe | ration To                                                           | POI                                                                                                    | Busy<br>Pass<br>Fail                          | Powe                                   |                                                                           | M        |
| 06<br>n He<br>action Con<br>Prod<br>0 (SLC<br>0 (ZL2<br>0) (ZL2<br>0) (ZL2                                                                                                    | x file                                                                                                    | onfigur<br>C:\Users\c<br>ersil\Powe | ration To                                                           | POI                                                                                                    | Busy<br>Pass<br>Fail<br>Y<br>S                | Powe                                   | rNavigator <sup>T</sup><br>                                               | M        |
| 06<br>n He<br>action Con<br>Con<br>Prod<br>0 (SLC<br>0) (ZL2<br>0) (ZL2<br>0) (ZL2<br>0) (ZL2<br>0) (ZL2<br>0) (ZL2<br>0) (ZL2<br>0) (ZL2                                                                                                    | x file                                                                                                    | onfigur<br>C:\Users\c<br>ersil\Powe | ration Tc                                                           | POI                                                                                                    | Busy<br>Pass<br>Fail<br>Y<br>S<br>S<br>Y<br>S | Powe                                   |                                                                           | M        |
| 06         n He         action Con         Q         Prod         0         0         0         0         0         0         0         0         0         0         0         0         0         0         0         0         0         0         1         1         1         1         1         1         1         1         1         1         1         1         1         1         1         1         1         1         1         1         1         1         1         1         1         1         1         1         1         1         1         1         1                                                                                                    | x file                                                                                                    | onfigur<br>C:\Users\c<br>ersil\Powe | ration Tc                                                           | Nol                                                                                                    | Busy<br>Pass<br>Fail                          | Powe                                   |                                                                           | M        |

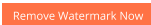

Ж

## Step7

## modify file type to "Production hex file" to find hex file

| Coloct | config | filete |       |  |
|--------|--------|--------|-------|--|
| Select | contia | The to | oben: |  |

| 5 1                          |                                             |                     |                   |
|------------------------------|---------------------------------------------|---------------------|-------------------|
| 😋 🔾 🔻 📔 ד Me ד               | R1.01 🖡 code 🖡 E3C246D4M_4L R1.01 🖡         | ▼ <b>4</b> 9 搜尋 E3C | 246D4M_4L R1.01 🔎 |
| 組合管理 ▼ 新増資                   | <sup>我</sup> 料夾                             |                     | :=                |
| ☆ 我的最愛                       | ▲ 名稱 ▲                                      | 修改日期                | 類型 大/             |
| 🚺 下載                         | E3C246D4M-4L CFL-S 95W 8C VBOOT 0V 20180913 | 2018/9/13 上午 1      | 檔案資料夾             |
| 重 桌面                         | B3C246D4M-4L CFL-S 95W 8C VBOOT 1V 20180913 | 2018/9/13 上午 1      | 檔案資料夾             |
| 1 最近的位置                      | ISL69138-1 0x60                             | 2018/9/13 上午 1      | HEX 檔案            |
|                              | =                                           |                     |                   |
| 📄 媒體櫃                        |                                             |                     |                   |
|                              |                                             |                     |                   |
| →音樂                          |                                             |                     |                   |
|                              |                                             |                     |                   |
|                              |                                             |                     |                   |
|                              |                                             |                     |                   |
| - <b>- - - - - - - - - -</b> |                                             |                     |                   |
| ■ 电脑                         |                                             |                     |                   |
| 🏭 本機磁碟 (C:)                  | ▼ <                                         |                     |                   |
| 檔                            | 客名稱(N):                                     | - Production he     | ex file 🗸         |
|                              |                                             |                     |                   |
|                              |                                             | 開啟舊檔(O)             | ▼ 取消              |
|                              |                                             |                     | .d                |

#### Step8

| •                             |     |           |                                         |                         |                        |           |       |   |
|-------------------------------|-----|-----------|-----------------------------------------|-------------------------|------------------------|-----------|-------|---|
| chose the Hex file            | e w | e provi   | de                                      |                         |                        | t         |       |   |
| Select config file to open:   |     |           |                                         |                         | 2                      |           |       | x |
|                               | R1  | .01 🖡 coc | e 🖡 E3C246D4M_4L R1.01                  | <b>→</b> 4 <sub>7</sub> | 搜尋 E3C                 | 246D4M_4L | R1.01 | ٩ |
| 組合管理 ▼ 新増資                    | 料夾  |           |                                         |                         |                        | •== •     |       | ? |
| ☆ 我的最愛                        | ^   | 名稱        | ^                                       | 修改日期                    |                        | 類型        |       | 大 |
| 📜 下載                          |     | 퉬 E3C2    | 46D4M-4L CFL-S 95W 8C VBOOT 0V 20180913 | 2018/9/1                | .3 上午 1                | 檔案資料夾     |       |   |
| 三 桌面                          | ι.  | E3C2      | 46D4M-4L CFL-S 95W 8C VBOOT 1V 20180913 | 2018/9/1                | .3 上午 1                | 檔案資料夾     |       |   |
| 週 最近的位置                       |     | 📄 ISL69   | 138-1 0x60                              | 2018/9/1                | .3 上午 1                | HEX 檔案    |       |   |
| ○ 媒體櫃 ○ 文件 ○ 音樂 ○ 書 ○ 規制 ○ 圖片 |     |           |                                         |                         |                        |           |       |   |
| I♥ 电脑                         | + 4 |           | III                                     |                         |                        |           |       | Þ |
| 檔                             | 案名  | ı): ISL®  | 9138-1 0x60                             | ✓ Pro                   | oduction he<br>閑啟舊檔(O) | ex file   | 取消    | • |
|                               |     |           |                                         |                         |                        |           |       |   |

### Step9

You should see the Hex file in red frame

| Production Config Tool 5.4.62   |                        |                 |
|---------------------------------|------------------------|-----------------|
| RENESAS                         |                        | PowerNavigator™ |
| Production Configuration To     | ol                     | v5.4.62         |
| ile                             |                        |                 |
| C:\Users\cash_liu\Desktop\I     | Me\R: Busy             | -               |
| B1.01\ISL69138-1 0x60.hex       | • Fail                 | +               |
|                                 | Busy                   | •               |
|                                 | • Fail                 | +               |
|                                 | Busy                   | -               |
|                                 | • Pass<br>• Fail       | +               |
|                                 | Busy                   | •               |
| 0x20 ZL2101 V                   | • Pass<br>• Fail       | +               |
|                                 | Busy                   |                 |
| 0x20 ZL2101 V                   | Pass<br>Fail           | +               |
|                                 | Busy                   |                 |
| 0x20 ZL2101 •                   | Pass<br>Fail           | +               |
|                                 |                        |                 |
| • Load C                        | config 🕜 Verify Config |                 |
|                                 | dfe                    | eleme           |
| tepito chose verify coning then | NUI                    |                 |
| Production Config Tool 5.4.183  |                        | _               |

# RENESAS

# PowerNavigator™

| Production Confi | guration Tool                                                               |                          | v5.4.183 |
|------------------|-----------------------------------------------------------------------------|--------------------------|----------|
| File             |                                                                             |                          |          |
| Ox5a ISL69125 V  | C:\Users\aa\Desktop\ISL69125-1<br>0x60 VCCIO VMCP EPC621D8A<br>20200519.hex | Busy<br>Pass<br>Fail     | •        |
| 0x20 ZL2101 •    | C:\Users\aa\Documents\Intersil\P<br>owerNavigator                           | O Busy<br>O Pass<br>Fail | -        |
| 0x20 ZL2101 •    | C:\Users\aa\Documents\Intersil\P<br>owerNavigator                           | Busy<br>Pass<br>Fail     | •        |
| 0x20 ZL2101 -    | C:\Users\aa\Documents\Intersil\P<br>owerNavigator                           | Busy<br>Pass<br>Fail     | -        |
| 0x20 ZL2101 •    | C:\Users\aa\Documents\Intersil\P<br>owerNavigator                           | Busy<br>Pass<br>Fail     | -        |
| 0x20 ZL2101 •    | C:\Users\aa\Documents\Intersil\P<br>owerNavigator                           | Busy<br>Pass<br>Fail     | -<br>-   |
|                  |                                                                             |                          |          |
|                  | C Load Config                                                               | /erify Config            |          |

(If CRC=566AAD5D, then it means PASS)

| Production Config Tool 5.4.183 |                                                                             |                         |                                                                  |          |
|--------------------------------|-----------------------------------------------------------------------------|-------------------------|------------------------------------------------------------------|----------|
| RENESAS                        |                                                                             |                         | PowerNavig                                                       | ator™    |
| Production Confi               | guration Tool                                                               |                         |                                                                  | v5.4.183 |
| File                           |                                                                             |                         |                                                                  |          |
| Ox5a ISL69125 💌                | C:\Users\aa\Desktop\ISL69125-1<br>0x60 VCCIO VMCP EPC621D8A<br>20200519.hex | OBusy<br>Pass<br>OPass  | BANK 0 :CRC Mismatch;<br>expected 0x566AAD5D actua<br>0x0D2E2D5C | al 🔶 🕂   |
| 0x20 ZL2101 •                  | C:\Users\aa\Documents\Intersil\P<br>owerNavigator                           | OBusy<br>Pass<br>Fail   | Config file does not exist                                       | -        |
| 0x20 ZL2101 •                  | C:\Users\aa\Documents\Intersil\P<br>owerNavigator                           | OBusy<br>Pass<br>Fail   | Config file does not exist                                       | -        |
| 0x20 ZL2101 •                  | C:\Users\aa\Documents\Intersil\P<br>owerNavigator                           | OBusy<br>Pass<br>Fail   | Config file does not exist                                       | -        |
| 0x20 ZL2101 •                  | C:\Users\aa\Documents\Intersil\P<br>owerNavigator                           | OBusy<br>Pass<br>Fail   | Config file does not exist                                       | -        |
| 0x20 ZL2101 •                  | C:\Users\aa\Documents\Intersil\P<br>owerNavigator                           | OBusy<br>Pass<br>I Fail | Config file does not exist                                       | -        |
|                                | ) Load Config                                                               | Yerify Config           | me                                                               | nt       |
|                                |                                                                             |                         |                                                                  |          |